## **Duria HOWTO**

## **Dokumente mit Irfanview und Fritz! faxen**

Die wahrscheinlich am meisten verbreitete Faxsoftware ist **Fritz!Fax** von **AVM**, die im Bundle mit der ISDN-Fritz!card erworben wird. Ich gehe hier davon aus, daß auf einem DURIA-Client-PC neben dem Bildbetrachter **Irfanview** die aktuelle (1/2003) Version dieser Faxsoftware installiert ist.

Das folgende Beispiel zeigt, wie ein in DURIA eingescanntes mehrseitiges Dokument für den Faxversand vorbereitet wird.

| Reuter, Winfried,             | Dr.                         | M                             |                         |                     | /8     | J P: | 2079         |
|-------------------------------|-----------------------------|-------------------------------|-------------------------|---------------------|--------|------|--------------|
| Blumenthalstr. 9,             | 52351 Düren                 |                               | 4DKM                    |                     | 65844  |      | Ų            |
| PR Privat                     |                             |                               | PR FREI                 | M                   | 29.01  | .99  | P4237        |
| PR                            |                             |                               |                         |                     |        |      |              |
| · —                           | •                           |                               |                         |                     |        |      |              |
| Datum Typ                     | Archiv.Dat:                 | Kommentar                     |                         |                     |        | Anz  | Datei        |
| 10.10.2002 FBX                | 10.10.2002:                 | KV Resonanz D20               | )                       |                     |        | 2    | FBX98I01.PCX |
| 15.07.2002 FBX                | 16.07.2002:                 | Artikel Immung]               | lob. Alle               | ergie               | en     | 4    | FBX96301.PCX |
| 08.04.2002  FBS               | 09.04.2002:                 | Koronargruppent               | termine                 | -                   |        | 1    | FBS93D01.JPG |
| 05.05.2001  FBS               | 05.05.2001:                 | Selbstportrait                |                         |                     |        |      | FBS8TZ01.JPG |
| 26.04.2001 FBS                | 27.04.2001:                 | Dienstplan Kord               | onargrupp               | )e                  |        | 1    | FBS8TQ01.JPG |
| 14.03.2001 FBX                | 14.03.2001:                 | Entwurf Westerk               | (amp <sup>-</sup>       |                     |        | 1    | FBX8SJ01.PCX |
| 21.02.2001 FBX                | 23.02.2001:                 | Hotelzusage                   |                         |                     |        | 1    | FBX8RY01.PCX |
| 18.10.2000 FBS                | 18.10.2000:                 | Dienstplan Kord               | onargrupp               | )e                  |        | 1    | FBS80G01.PCX |
| 15.04.2000 FBX                | 15.04.2000:                 | Schreibtischtät               | ter                     |                     |        |      | FBX8JA01.JPG |
| 02.09.1999   TEX              | 02.09.1999:                 | Dr.R.                         |                         |                     |        |      | TEX8D001.JPG |
| 15.12.1998 FBX                | 15.12.1998:                 | Menuires Agence               | e de Bell               | levil               | le     | 1    | FBX85R01.GIF |
| 25.02.1998 FBA                | 07.04.1995:                 | KH Lendersdorf                | Neurolog                | jie                 |        |      | FBA7XM01.PCX |
| 25.02.1998 FBA                | 19.04.1995:                 | KH Lendersdorf                | Neurolog                | jie                 |        |      | FBA7XM02.JPG |
| 25.02.1998 FBB                | 23.08.1991:                 | Berg u.P. (Labo               | ormedizir               | i) –                |        |      | FBB7XM01.PCX |
| 25.02.1998 FBB                | 13.09.1989:                 | Lanckohr/Löffl/               | /Zitz (Ra               | adiol               | logie  |      | FBB7XM02.PCX |
|                               |                             |                               |                         |                     |        |      | <u>-</u>     |
| Ansehen <mark>S</mark> canner | r <mark>Z</mark> wischenab. | lage <mark>D</mark> iskette O | R S <mark>u</mark> cher | າ <mark>N</mark> äd | chsten | LÖS  | chen Mehr    |

Im Bild-Modul stellen wir das zu faxende Dokument ein, öffnen es über **Return** mit Irfanview. Handelt es sich um ein einseitiges Dokument, kann jetzt unmittelbar aus Irfanview mit **Shift-P** in das Druck-Modul gewechselt und über den virtuellen Faxdrucker von Fritzfax weitergearbeitet werden.

| 🜺 M2  | 936000 <b>.S</b> FF | – Irfa | an¥iew     |         |      |
|-------|---------------------|--------|------------|---------|------|
| Datei | Bearbeiten          | Bild   | Optionen   | Ansicht | Hilf |
| Öff   | nen                 |        |            | 0       |      |
| Ern   | eut öffnen          |        |            | Shift+R |      |
| Öff   | nen mit exter       | nem E  | ditor      | Shift+E |      |
| Öff   | nen im HEX Vi       | ewer   |            |         |      |
| Öff   | nen als ASCII       |        |            |         |      |
| Thu   | ımbnails            |        |            | Т       |      |
| Slid  | eshow               |        |            | W       |      |
| Bat   | chkonvertieru       | ing/Ur | nbenennung | В       |      |
| Uml   | benennen            |        |            | F2      |      |
| Ver   | schieben            |        |            | F7      |      |
| Кор   | oieren              |        |            | F8      |      |
| Lös   | chen                |        |            | Entf    |      |
| Spe   | ichern              |        |            | Strg+S  |      |
| Spe   | ichern unter        |        |            | S       |      |
| Dru   | icken               |        |            | Shift+P |      |
| TW    |                     | ählen  |            |         |      |
| Sca   | nnen                |        |            | Strg+A  |      |
| Bat   | ch-Scannen          |        |            |         |      |
| Сор   | by Shop             |        |            |         |      |
| Zule  | etzt benutzt        |        |            |         | •    |
| Bee   | enden               |        |            | Esc     |      |

Handelt es um die erste Seite eines mehrseitigen Dokuments, dann drücken wir die Taste S (schnelle Version) ...

| fax   | :03.gif - Irfa | nViev  | v          |         |      |
|-------|----------------|--------|------------|---------|------|
| Datei | Bearbeiten     | Bild   | Optionen   | Ansicht | Hilf |
| Öff   | nen            |        |            | 0       |      |
| Ern   | eut öffnen     |        |            | Shift+R |      |
| Öff   | nen mit exter  | nem E  | ditor      | Shift+E |      |
| Öff   | nen im HEX Vi  | ewer   |            |         |      |
| Öffi  | nen als ASCII  |        |            |         |      |
| Thu   | imbnails       |        |            | т       |      |
| Slid  | eshow          |        |            | W       |      |
| Bat   | chkonvertieru  | ing/Ur | nbenennung | В       |      |
| Umt   | benennen       |        |            | F2      |      |
| Vers  | schieben       |        |            | F7      |      |
| Кор   | ieren          |        |            | F8      |      |
| Lös   | chen           |        |            | Entf    |      |
| Spe   | ichern         |        |            | Strg+S  |      |
| Spe   | ichern unter   |        |            | S       |      |
| Dru   | cken           | 13     |            | Shift+P |      |
| TW    | AIN Quelle wa  | ählen  |            |         |      |
| Sca   | nnen           |        |            | Strg+A  |      |
| Bat   | ch-Scannen     |        |            |         |      |
| Cop   | y Shop         |        |            |         |      |
| Zule  | etzt benutzt   |        |            |         | +    |
| Bee   | nden           |        |            | Esc     |      |
|       |                |        |            |         |      |

... oder wählen im Pulldownmenüpunkt **Datei** (oben links) den Unterpunkt **Speichern unter** (umständliche Version). Damit erscheint folgendes Fenster, zunächst allerdings mit etwas anderen Inhalten:

| Bild speicher       | n als                          |               | ? ×  |
|---------------------|--------------------------------|---------------|------|
| Spejchern           | 🔁 Fax                          | - 🖬 📥 –       |      |
| fax.tif             |                                |               |      |
| Datei <u>n</u> ame: | fax.tif                        | <u>S</u> peic | hern |
| Datei <u>t</u> yp:  | TIF - Tagged Image File Format | Abbre         | chen |
|                     |                                | Optio         | nen  |
| 🔲 Original-D        | atum/Zeit behalten             | 🔲 Details     | 1.   |

Beim ersten Versuch legen wir hier ein temporäres Verzeichnis für jetzt und alle späteren derartigen Aktionen fest (z.B. C:\temp\fax), einen Namen für unser temporäres Fax, das wir in Zukunft hier immer überschreiben werden (z.B. fax.tif) und stellen das Dateiformat wie oben auf TIF - Tagged Image File Format ein.

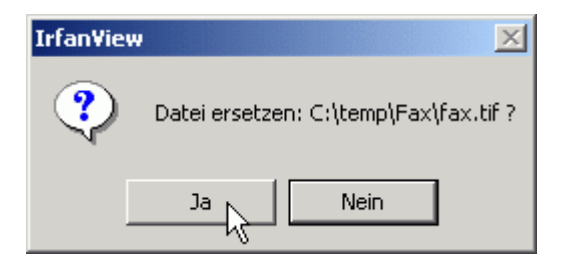

Nach dem Anklicken von **Speichern** erscheint in Zukunft immer die obige Abfrage. Hier wird jeweils das aktuell zu erstellende Fax mit **Ja** zwischengespeichert (ersetzt). Nach dem Speichern der ersten Seite rufen wir in DURIA die nächste Seite unseres Faxes auf:

| 👫 FB> | X98102.PCX - I | rfan¥iew     |                                                     |
|-------|----------------|--------------|-----------------------------------------------------|
| Datei | Bearbeiten B   | ild Optionen | Ansicht Hilfe                                       |
|       |                |              | ьз .                                                |
|       |                |              |                                                     |
|       | Kasse          | närztliche \ | /ereinigung Nordrhein                               |
|       |                |              |                                                     |
|       |                |              |                                                     |
|       | Vort           | oilor        |                                                     |
|       | ¥GIL           | CIICI        |                                                     |
|       | Mitw           | irkende F    | räsentationstermin "Demonstrator eGesundheltskarte" |
|       | i              |              |                                                     |
|       |                |              |                                                     |
|       |                |              |                                                     |
|       | Herr           | Küsgens      | Ahorn-Apotheke                                      |
|       | Herr           | Esser        | DLR                                                 |
|       | Herr           | Dr. Gehle    | n Duria eG                                          |
|       |                | 0:-          | Durin and                                           |

Hier wird jetzt nicht direkt gespeichert sondern über den Menüpunkt Ansicht ....

| 🌺 FBX98I02.PCX - | Irfan¥iew     |                                                     |               |                                       |
|------------------|---------------|-----------------------------------------------------|---------------|---------------------------------------|
| Datei Bearbeiten | Bild Optionen | Ansicht Hilfe                                       |               |                                       |
|                  |               | Statusleiste ein/aus                                | Alt+Shift+S   |                                       |
|                  |               | Symbolleiste ein/aus                                | Alt+Shift+T   |                                       |
| Kass             | enärztliche V | Menuleiste ein/aus<br>Titelleiste ein/aus           |               |                                       |
|                  |               | Vollbildmodus                                       | Eingabetaste  |                                       |
|                  |               | Anzeige-Optionen                                    | •             |                                       |
| Ver Ver          | teiler        | Nächstes Bild im Verzeichnis                        | Leertaste     |                                       |
|                  |               | Vorheriges Bild im Verzeichnis                      | Rücktaste     |                                       |
| Mitv             | virkende P    | Erstes Bild im Verzeichnis                          | Strg+F        | eltskarte"                            |
|                  |               | Letztes Bild im Verzeichnis                         | Strg+L        |                                       |
|                  |               | Zuhälliges Bild im Verzeichnis                      | Strg+M        |                                       |
|                  |               | Aktualisieren<br>Automatik starten/stonnen          | ro<br>Shift+A |                                       |
| Hen              | r Küsaens     |                                                     |               |                                       |
| Lion.            | Econ          | Vergroßern<br>Verkleinern                           | +             |                                       |
| nen              | E8861         | Zoom-Faktor fixieren (nur wenn "ans Bild anpassen") |               |                                       |
| Her              | r Dr. Gehlei  | Originalgröße                                       | Strg+H        |                                       |
| Heri             | r Canis       | Im HEX-Viewer anschauen                             | F3            |                                       |
| Her              | r Jungbluth   | Multipage Bilder                                    | +             | Multipage LDF er                      |
| 🗧 Hen            | r Ziegler 🍈   | Duria eG                                            |               | Multipage TIFF e                      |
| Hen              | Bresser       | Fraunhofer-Institut Biomediz                        | inische Tec   | Aktuelles Bild an                     |
| Нел              | r Dr. Paul    | Fraunhofer-Institut Biomediz                        | ínische Tec   | Nächste Seite                         |
| Herr             | Mainz         | KBV                                                 |               | Vorherige Seite                       |
| Herr             | Eschweile     | · KVNo                                              |               | Erste Seite<br>Letzte Seite           |
| Herr             | Marschall     | KVNo                                                |               | Öffne Seite Num                       |
| Неп              | Dr. Blum      | Krankenhaus Düren gGmbH                             |               | Alle Seiten druck<br>Seiten speichern |
| Неп              | Koch          | LAFOND GmbH                                         |               |                                       |
| Неп              | Dr. Reuter    |                                                     |               | Animation starte<br>Animation stoppe  |

... der Unterpunkt Multipage Bilder und dort die Option Aktuelles Bild an TIF anhängen gewählt.

| Öffnen         |            |                     |   |       | ?         | × |
|----------------|------------|---------------------|---|-------|-----------|---|
| Suchen in:     | 00002079   |                     | • | + 🗈 💣 | <b>*</b>  |   |
|                |            |                     |   |       |           |   |
| Verlauf        |            |                     |   |       |           |   |
| Desktop        |            |                     |   |       |           |   |
| Eigene Dateien |            |                     |   |       |           |   |
| Arbeitsplatz   |            |                     |   |       |           |   |
|                |            |                     |   |       |           |   |
| Netzwerkumg    |            |                     |   |       |           |   |
|                |            |                     |   |       |           |   |
|                |            |                     |   |       |           |   |
|                | Dateiname: |                     |   | •     | Öffnen    |   |
|                | Dateityp:  | c:\temp\fax\fax.tif |   | 12    | Abbrechen |   |

Darauf bietet uns der Irfan-Dateimanager zunächst das Ursprungsverzeichnis des Dokuments an, wir tragen hier aber den Pfad und Dateinamen des temporären Faxes ein (nur beim ersten Mal nötig, kann später aus der Pull-down-Liste gewählt werden). Nach Klick auf **Öffnen** sollte folgende Meldung kommen:

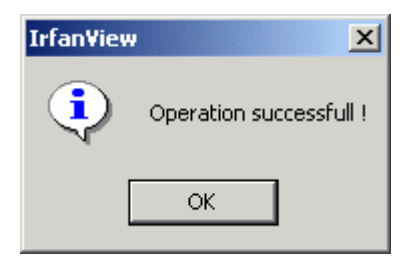

Die letzten Schritte wiederholen wir mit jedem anzuhängenden Blatt, bis das Fax komplett ist. Dann öffnen wir das Fax in seinem Temporärverzeichnis (dazu am Besten Verknüpfung zum Verzeichnis auf Desktop legen) ...

| 🔍 Fax                                                                                                    |              |            |                  |                  |
|----------------------------------------------------------------------------------------------------|--------------|------------|------------------|------------------|
| Datei Bearbeiten Ansicht Favorit                                                                                                    | en Extras ?  |            |                  |                  |
| ⇐ Zurück 👻 ⇒ 👻 🔯 Suchen                                                                                                    | 🔁 Ordner 3 📲 | ະ X ທ   ⊞• |                  |                  |
| Adresse 🛄 C:\temp\Fax                                                                                                    |              |            |                  | 💌 🤗 Wechselr     |
| Ordner ×                                                                                                    | Dateiname 🛆  | Größe Ty   | ур               | Geändert         |
| Desktop Eigene Dateien Arbeitsplatz Arbeitsplatz Arbeitsplatz O Dokumente (A:) O O O O Dokumente und Einsto O Programme O Elsa Fritz2003 Ken!2003 WINNT WINNT OD (D:) Datenträger (E:) Systemsteuerung ELSAshow Netzwerkumgebung Papierkorb | ₩fax.tif     | 218 KB Ir  | fanView TIF File | 26.01.2003 19:55 |
| 1 Objekt(e) (Freier Speicherplatz: 9,44 G                                                                                                    | 3)           | 217 KB     | 🖳 Arbeitspla     | itz              |

... und sehen in der Irfanview-Statuszeile am unteren Fensterrand die Seitenanzahl des Multipage-TIFs angezeigt. Übrigens: Vorwärtsblättern in Multipagebildern mit **Strg-N**(=next), rückwärtsblättern mit **Strg-P**(previous).

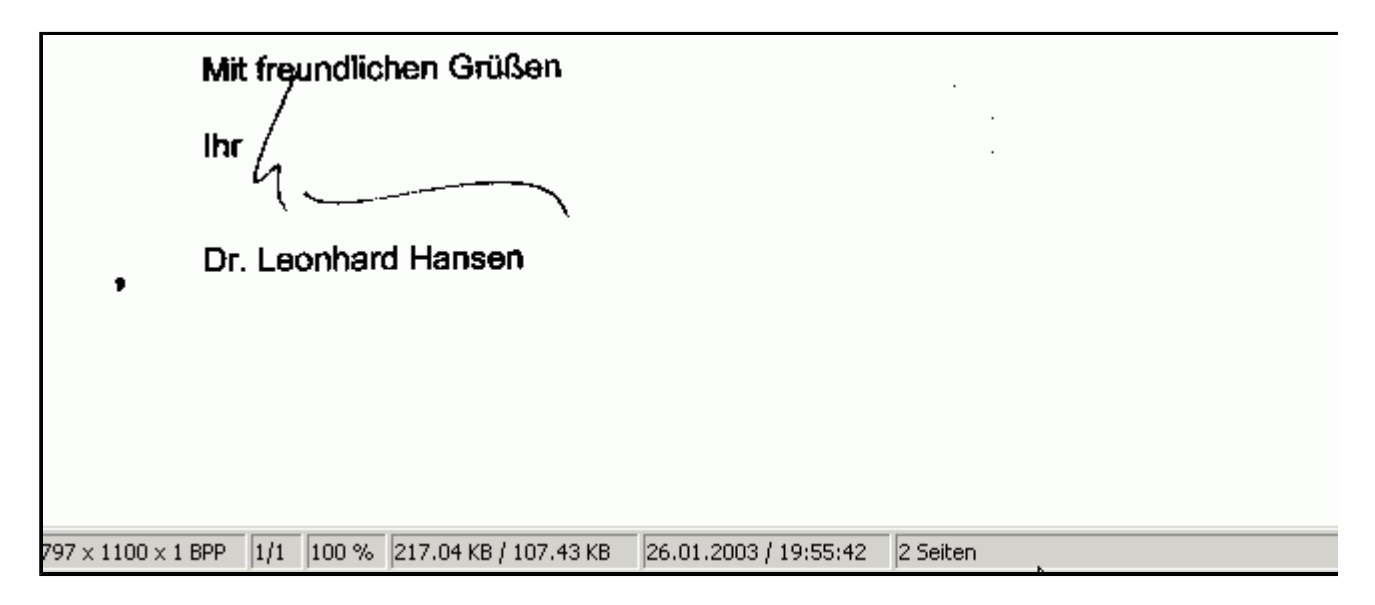

Über **gross-P** (schnelle Version) oder **Datei** und **Drucken** (langsame Version) drucken wir das Fax jetzt auf den angebotenen Fritz!Fax Drucker.

| 🌺 fax.tif - Irfan¥iew                                                                             |                         |                    |
|---------------------------------------------------------------------------------------------------|-------------------------|--------------------|
| Datei Bearbeiten Bild Optionen                                                                    | Ansicht                 | Hilfe              |
| Öffnen<br>Erneut öffnen<br>Öffnen mit externem Editor<br>Öffnen im HEX Viewer<br>Öffnen als ASCII | O<br>Shift+R<br>Shift+E |                    |
| Thumbnails                                                                                        | Т                       | RPERSCHAFT DES ÖF  |
| Slideshow<br>Batchkonvertierung/Umbenennung                                                       | W<br>B                  | DER VORSI          |
| Umbenennen<br>Verschieben<br>Kopieren<br>Löschen                                                  | F2<br>F7<br>F8<br>Entf  |                    |
| Speichern<br>Speichern unter                                                                      | Strg+S<br>S             | ns<br>Iheitskarte" |
| Drucken                                                                                           | Shift+P                 | aren               |
| TWAIN Quelle wasilen<br>Scannen<br>Batch-Scannen<br>Copy Shop                                     | Strg+A                  |                    |
| Zuletzt benutzt                                                                                   |                         | •                  |
| Beenden                                                                                           | Esc                     |                    |

| 🍯 Drucken              |                              |                  | <u>?×</u>            |
|------------------------|------------------------------|------------------|----------------------|
| Allgemein Lag          | yout                         |                  |                      |
| Drucker au             | swählen                      |                  |                      |
|                        | ٢                            | <b>\$</b>        | <u>é</u>             |
| euer Druck             | er FRITZfax Color<br>Drucker | FRITZfax Drucker | Kyocera              |
|                        |                              | . 0              |                      |
|                        |                              | 🗖 Ausga          | be in Datei umleiten |
| Status:                | Bereit                       |                  |                      |
| Standort:<br>Kommentar | :                            |                  | Drucker suchen       |
| - Seitenberei          | ch                           |                  |                      |
| Alles                  |                              | Anzahl der Exer  | mplare: 1 📑          |
| C Markier              | ung 🔿 Aktuelle Seite         |                  |                      |
| C Seiten:              |                              |                  |                      |
|                        |                              |                  |                      |
|                        |                              |                  |                      |
|                        |                              | Dru              | icken Abbrechen      |

Wir stellen die nächste Abfrage von Irfan so wie unten ein:

| Irfan¥iew - Drucken    |                  | ×                                                                                                    |
|------------------------|------------------|----------------------------------------------------------------------------------------------------|
| Druck-Größe:           |                  | Vorschau:                                                                                                    |
| 🔿 Originalgröße (aus 🛛 | )PI)             | in the second second second second second second second second second second second second second second second |
| An die Seite anpass    | sen              |                                                                                                    |
| C Auf Papiergröße sk   | alieren          |                                                                                                    |
| C Benutzerdefiniert:   | Breite: 5.00     |                                                                                                    |
| Proportional           | Höhe: 5.00       |                                                                                                    |
| C Skalieren:           | X Axis: 1.00     |                                                                                                    |
|                        | Y Axis: 1.00     |                                                                                                    |
| – Position:            | – Einheit: ––––– | Multipage-Bilder:                                                                                               |
| Linker Rand: 0.00      | ⊙ cm             | C Aktuelle Seite drucken                                                                                        |
| Oberer Rand: 0.00      | ⊖ inch           | <ul> <li>Alle Şeiten drucken</li> </ul>                                                                         |
| 🗖 Zentrieren           |                  | O Seiten? 1 bis 1                                                                                               |
| _ Kopfzeile/Fußzeile:  |                  |                                                                                                    |
| Kopfzeile: Keine       | •                | Fußzeile: Keine                                                                                                 |
| Font: System, Size: 10 |                  | Wählen                                                                                                    |
|                        | Drucken          | Abbrechen                                                                                                    |

Nach **Drucken** öffnet sich jetzt Fritz!Fax, womit wir jetzt wie üblich weitermachen können.

| FRITZ!fax - C:\temp\Fax\fax.tif                                                                                                    | 2                           |
|----------------------------------------------------------------------------------------------------|-----------------------------|
| Empfänger                                                                                                    |                             |
| <ul> <li>Berger Franz-Josef Dr.med.</li> <li>Berger Manfred Dr.med.</li> <li>Betafon</li> <li>Bethlehem Krankenhaus</li> <li>Bidaoui Mohamed Dr. med.</li> <li>Birkenheier Hubert Dr. med.</li> <li>Bläsius K. Prof.Dr.med.</li> </ul> | Adressbuch<br>Aktualisieren |
| Rufnummer                                                                                                    |                             |
| 599896                                                                                                    |                             |
| Bemerkung                                                                                                    | Vorschau                    |
| C:\temp\Fax\fax.tif                                                                                                    |                             |
| Ausdruck in Datei umleiten                                                                                                    |                             |
| SFF-Format, 80.219 Bytes, Fein<br>Versand sofort                                                                                                    | Optionen                    |
| OK Abbrechen                                                                                                    | Hilfe                       |

## Tip zu Fritz!Fax: DURIAs Arztadressendatei kann nach Fritzfax exportiert werden:

| Arzt-Verwaltung 29.01.2003                                                       |            |       |         |                 |              |
|----------------------------------------------------------------------------------|------------|-------|---------|-----------------|--------------|
|                                                                                  |            |       |         |                 |              |
| Arzt-Name                                                                        | Fachgruppe | Ort   |         | Telefon         | Fax          |
| Földí M.                                                                         | Lymphologí | 79856 | Hinterz | 07652/1240      | 07652/124116 |
| Förster Wolfgang                                                                 | Allgemeinm | 52355 | Düren   | 9780825         | 57150        |
| Förster-Beuth Mari                                                               | Gynäkologi | 52382 | Niederz | 02428-6781      | 02428-       |
| Forsat Afsane                                                                    | Gynäkologi | 52349 | Düren   | 02421/14646     |              |
| Forsat Elfriede                                                                  | Allgemeinm | 52353 | Düren   | 83281           | 83281        |
| Forsat Parvíz                                                                    | Allgemeinm | 52349 | Düren   | 16216           | 16216        |
| Frank Stefan                                                                     | Radiosynov | 52146 | Würsele | 0171/?          | 0171/        |
| Franke Margret                                                                   | Allgemeinm | 52382 | Niederz | 02428/3251      | 02428/       |
| Franke Martín                                                                    | Allgemeinm | 52382 | Niederz | 02428/3251      | 02428/       |
| Franz IW.                                                                        | Innere Med | 79682 | Todtmoo | 07674/80-0      | 07674/80170  |
| Franzen Bernhard                                                                 | Anaesthesi | 52351 | Düren   | 13532           | 189317       |
| Frau Lautenbach                                                                  | Gynäkologi | 47471 | Repelen |                 |              |
| Freihoff Wilhelm                                                                 | Allgemeinm | 50170 | Kerpen- | 02275-1819 oder | 02275-911248 |
| Frenk-Carius Chris                                                               | Psychother | 52428 | Jülich  | 02461/53853     |              |
| Fritzlar Gerd                                                                    | ?          | 52388 | Nörvení | 02426/4095      | 02426/       |
| Frotscher/Brensing                                                               | Nephrologi | 53179 | Bonn    | 0228/935530     | 0228/9355330 |
|                                                                                  |            |       |         |                 |              |
| ∣ ⊠uch Mark. Morr Neu Lösch Wnfo Kovert Wel-Kopie Oruck ⊨ach Nächsten Ruf Exp.Ff |            |       |         |                 |              |
|                                                                                  |            |       |         |                 |              |

Unten rechts, Option **Exp.FF** (=Export FritzFax) aktivieren, dann den Programmvorgaben folgen. In FritzFax existiert im Fenster des Adressenverzeichnismoduls unter dem Menü **Datei** ein Unterpunkt **Adressen importieren**.